## UTILISATION DU PORTAIL FAMILLE DES SERVICES PERISCOLAIRES (RESTAURANT ET GARDERIE)

## 1. Accès au portail famille

L'accès au portail famille se fait à partir du site de la ville : fleurysurorne.fr. Dans "Votre Espace", cliquez sur "Famille",

ou "Accès direct", "Services en ligne", cliquez sur "Portail famille et paiements en ligne".

| -                                          | Evenements     Subject Recharge and Subject Recharge and Subject Recharge and Subject Recharge and Subject Recharge and Subject Recharge and Subject Recharge Advancements     Subject Recharge Subject Recharge Subject Recha | Ville solidaire, territo<br>nesse Culture – Sport – Loisirs Conomie – Emploi<br>Derniers articles sur les blogs<br>= JEAN-HUGUES OPPEL<br>= FRANCOIS-MICHE DUPONT<br>= Amigos en red<br>= Semaine de la Gestión Cultural a Mar del PLata<br>= Prix des Jeunes Lecteurs 2017 I<br>MICHAEL MENTION<br>= Semaine decouverte de l'Argentine<br>= Inscriptions solrie du samedi 22 octobre                                                                                                    | wire de projets     Solidantés     Numérique     Image: Solidantés     Image: Solidantés     Votre espace <ul> <li>Association</li> <li>Joure</li> <li>Seniori</li> <li>Bemantés</li> <li>Séniori</li> <li>Demandeur d'emploi</li> <li>Nouvel habitanti</li> </ul> |
|--------------------------------------------|----------------------------------------------------------------------------------------------------|----------------------------------------------------------------------------------------------------|----------------------------------------------------------------------------------------------------|
| ī                                          | Inscription ouverte pour le<br>jeunes<br>Publié le 11 octobre 2016<br>BASSE-NORMANDIE<br>le inseignement<br>Le inseignement                                                                                                    | soirée du<br>ctobre 2016<br>Lire la suite                                                                                                    | Accès direct    Services en liane  Agenda des manifestions  Agenda des manifestions  Piane de Mile  Aliane forme de blogs  Aurmenu  Liens fleurvisiens  Annoes  Multimédia                                                                                         |
| Voici la<br>page d'accueil<br>du portail : | Le <b>Portail</b> de la <b>Famil</b>                                                                                                    | le                                                                                                    |                                                                                                    |
|                                            | Image: A state of the state of the sta                            | e<br>Connexion au portail de la famille<br>Torrestation de particular de particular de parti | Votre identifiant<br>tre mot de passe<br>Connexion<br>es cublé ?                                                                                                    |

**<u>Cas 1 : Vous utilisez déjà nos services.</u>** Vous avez inscrits votre ou vos enfants aux services périscolaires directement à la mairie :

- Votre identifiant et votre mot de passe sont inscrits en bas à gauche de votre facture de restaurant et garderie. Si ce n'est pas le cas, contactez-nous au 02.31.35.73.00 ou par mail à periscolaire@fleurysurorne.fr.
- Continuez ce tutoriel à partir de l'étape 3 : "Accès à votre Espace Personnel".

Cas 2 : Vous n'utilisez pas encore nos services :

• Suivez toutes les étapes de ce tutoriel.

# 2. <u>Une famille souhaite se déclarer</u>

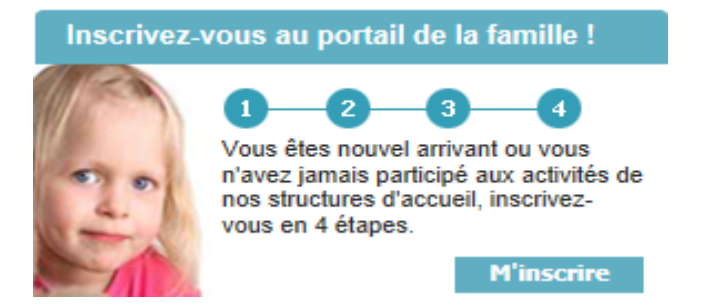

Les étapes 1 et 2 permettent d'ajouter les informations du Parent 1 (obligatoire) et du Parent 2 (optionnel).

| Civilité * :                     | < selectionner> | ~        |  |
|----------------------------------|-----------------|----------|--|
| Nom * :                          |                 |          |  |
| Prénom * :                       |                 |          |  |
| N° et rue * :                    |                 |          |  |
| Complément :                     |                 |          |  |
| CP et Ville * :                  |                 |          |  |
| Email * :                        |                 |          |  |
| Mot de passe * :                 |                 |          |  |
| Confirmation du mot de passe * : |                 |          |  |
| Tél. famille * :                 |                 |          |  |
| Tél. travail * :                 |                 |          |  |
| Tél. portable * :                |                 |          |  |
| Régime allocataire * :           | < selectionner> | <b>v</b> |  |
| Nom Allocataire * :              |                 |          |  |
| Nº Allocataire/MSA * :           |                 |          |  |
| Nb enfant à charge * :           |                 |          |  |

| [Étape 2* - Le Parent 2] |                          |
|--------------------------|--------------------------|
| Civi                     | lité : < selectionner>   |
| N                        | om :                     |
| Prén                     | om :                     |
| Tél. trav                | /ail :                   |
| Tél. porta               | ble :                    |
|                          | Habite à la même adresse |
| N° et r                  | rue :                    |
| Compléme                 | ent :                    |
| CP et V                  | ille :                   |
| * Etape optionnelle      |                          |

La troisième étape permet d'ajouter un enfant à la famille.

| Ajout des Individus   |                   |                |            |                 |              |
|-----------------------|-------------------|----------------|------------|-----------------|--------------|
| Nom * :               |                   |                |            |                 |              |
| Prénom * :            |                   | Parenté 1 de : | TEST Louis | < selectionner> | $\checkmark$ |
| Sexe *:               | < selectionner> 🗸 | Parenté 2 de : | TEST Isa   | < selectionner> | $\checkmark$ |
| Date de naissance * : |                   |                |            |                 |              |

La quatrième étape permet :

- Inscrire à une activité : permet d'accéder directement à la demande d'inscription
- Enregistrer et Terminer : ce bouton vous permet d'accéder à un récapitulatif des informations saisies. Il faut ensuite *Envoyer la demande* pour clôturer la demande.
- Saisie d'un individu supplémentaire : permet d'ajouter des enfants à la famille.

< Etape précédente

Inscrire à l'Activité E

Enregistrer et Terminer

Saisir un individu supplémentaire

# 3. Accès à votre Espace Personnel

| Connexion au portail de la famil | le                                                   |
|----------------------------------|------------------------------------------------------|
|                                  | Votre identifiant<br>Votre mot de passe<br>Connexion |

**Votre identifiant et votre mot de passe** sont inscrits en bas à gauche de votre facture de restaurant et garderie. Si ce n'est pas le cas, contactez-nous au 02.31.35.73.00 ou par mail à periscolaire@fleurysurorne.fr.

| Accueil   Mon tableau de bord   Ma famille   Mes coordonnées   Mes inscriptions | Mon compte |
|---------------------------------------------------------------------------------|------------|
|---------------------------------------------------------------------------------|------------|

#### 3.1 Rubrique « Mon tableau de bord »

Il permet d'avoir un historique des différentes demandes d'inscription, de réservations, de modification de coordonnées qui ont été transmises au service périscolaire de la mairie et qui sont en attente de traitement, acceptées ou refusées par la structure.

| Famille                                         | Individu            | Inscription                                          | Rése                          | ervation     | Réserv          | ration navet | ite         | Demande |           |
|-------------------------------------------------|---------------------|------------------------------------------------------|-------------------------------|--------------|-----------------|--------------|-------------|---------|-----------|
| <b>léservation</b><br>es filtres par défaut s'a | ppliquent pour l'a  | ffichage des résultats, n'hés                        | sitez pas à les               | modifier pou | ır retrouve     | r précisém   | ent vos den | andes.  |           |
| n <b>dividu</b><br>Indré DUPONT                 |                     | In<br>T/                                             | ISCRIPTION<br>AP - TAP 2015/2 | 016          |                 |              |             |         |           |
| Dates de la der<br>Du : au<br>Filtrer RAZ Filt  | nande<br>: Du<br>re | Dates des réservations<br>: 01/06/2016 au : 30/06/20 | Typ<br>16 Tous                |              | Origi<br>Toutes | ine          | v           |         |           |
|                                                 |                     | Inscriptior                                          | 1 : TAP - TAP                 | 2015/2016    |                 |              |             |         |           |
| Individu                                        | Date                | Temps d'accueil                                      | Date de la<br>demande         | Туре         | Origine         | Attente      | Acceptée    | Refusée | Supprimer |
|                                                 |                     |                                                      |                               |              |                 |              |             |         |           |

### 3.2 Rubrique « Ma famille »

| Ma famille                                                                                                    |                                           |
|----------------------------------------------------------------------------------------------------|-------------------------------------------|
|                                                                                                    | AJOUTER                                   |
| Age : 1 an(s)         ▶ Né le : 01/01/2015         ▶ Sexe : Masculin                                                 | une nouvelle<br>personne<br>» Cliquer ici |
| Modifier mes informations         Nouvelle inscription         Inscriptions en attente         Inscriptions en cours |                                           |

Dans cette rubrique, vous visualisez tous les individus qui composent votre famille. Vous pouvez :

- Ajouter un enfant ;
- Modifier les informations des enfants ;
- Effectuer une nouvelle inscription pour votre enfant ;
- Visualiser la(les) inscriptions en attente ;
- Aller aux inscriptions en cours de votre enfant.

#### 3.3 Rubrique « Mes coordonnées »

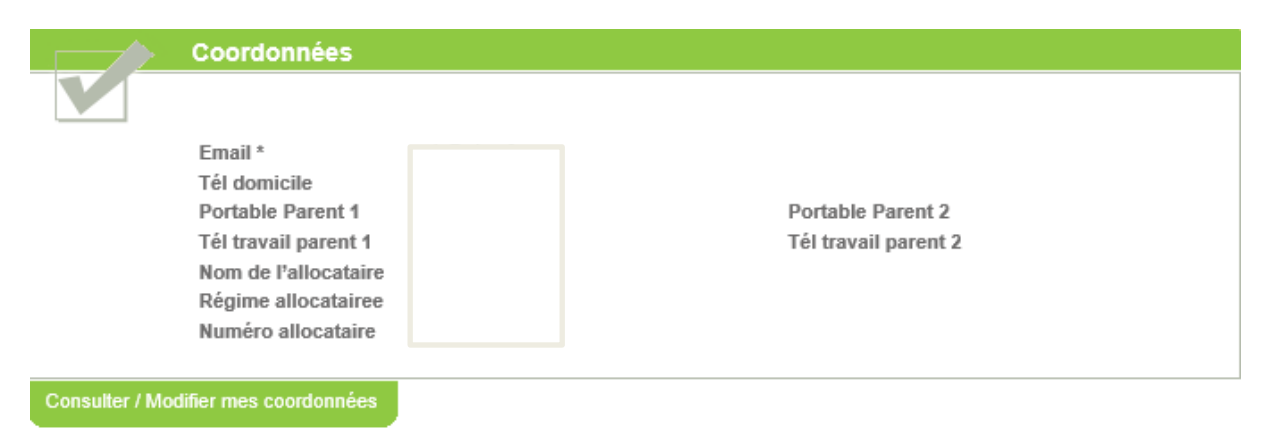

Dans cette rubrique, vous pouvez consulter et modifier vos propres coordonnées, à l'exclusion de l'e-mail qui ne peut être modifié qu'en mairie.

#### 3.4 Rubrique « Mes inscriptions et réservations »

Dans cette rubrique, plusieurs actions sont possibles :

- Effectuer une nouvelle inscription à une activité pour votre enfant ;
- Visualiser vos réservations et en ajouter ;
- Visualiser la(les) inscriptions en attente et les inscriptions en cours ;
- Effectuer une demande d'attestation d'inscription ;
- Modifier les informations des enfants.

#### 3.4.1 Mes inscriptions

| Portail de la Famille                               | · jk                                     |                           |             |                    |
|-----------------------------------------------------|------------------------------------------|---------------------------|-------------|--------------------|
| Formulaire nouvelle famille inscriptio              | on pour l'individu enfant 1 d            | emo                       |             |                    |
|                                                     |                                          |                           |             |                    |
| Choix de l'équipement* : CENTRE DE LOIS             | SIRS                                     |                           |             |                    |
| Choix du type d'activité* : ALSH                    | •                                        |                           |             |                    |
| Choix de l'activité* : CLSH ETE                     | ·                                        |                           |             |                    |
| Choix de la période* : ETE 2013                     | •                                        |                           |             |                    |
| Date de début * :<br>(format jj/mm/aaaa)            |                                          |                           |             |                    |
| Date de fin* : 31/08/2013                           |                                          |                           |             |                    |
| (format jj/mm/aaaa)                                 |                                          |                           |             |                    |
| - Semaine Type                                      |                                          |                           |             |                    |
| Jours Matin Repas Après-midi                        |                                          |                           |             |                    |
| Lundi 🔽 🔽 📃                                         |                                          |                           |             |                    |
| Mardi 🔽 🔽                                           |                                          |                           |             |                    |
| Mercredi 🔽 📄 🔽                                      |                                          |                           |             |                    |
| Jeudi 🔲 🔽 🔽                                         |                                          |                           |             |                    |
| Vendredi 🔲 🔽                                        |                                          |                           |             |                    |
| I                                                   |                                          |                           |             |                    |
|                                                     |                                          |                           |             |                    |
| <> Etape précédente Enregistrer et                  | Terminer Nouvelle Activi                 | té Saisir un individu sup | plémentaire |                    |
| Vous pouvez également : Retourner en haut de la pag | ge   Imprimer ces informations           |                           |             |                    |
|                                                     | corribilité l Contactory pour l Création | ACTI                      | Date        | de dernière mise à |

Pour l'activité, vous sélectionnez l'équipement, l'activité, la période d'activité.

| 9 | Equipement : GESTION SCOLAIRE / P                       | Libellé : Restauration 2015/2016                             |
|---|---------------------------------------------------------|--------------------------------------------------------------|
|   | Date début : 20/03/2016                                 | Date fin : 02/09/2016                                        |
|   | Mes in                                                  | formations                                                   |
|   |                                                         |                                                              |
|   |                                                         |                                                              |
|   |                                                         |                                                              |
|   | Equipement : GESTION SCOLAIRE / P                       | Libellé : CANTINE - Restauration 2015/2016                   |
|   | Date début : 20/03/2016 Date fin : 02/09/2016           |                                                              |
|   | Mes réservations   Liste d'attente   Mes navettes   Mes | informations   Faire une demande d'attestation d'inscription |

#### Une inscription peut-être précédée :

- D'un 🗸 signifiant que l'inscription a été validée par le service.
- D'un ? Signifiant que l'inscription n'a pas encore était validée.

Votre inscription validée par le service, vous pouvez accéder à vos réservations.

#### 3.4.2 Mes réservations

Vous pouvez effectuer des **réservations occasionnelles** en cliquant directement sur les jours dans le calendrier et en validant votre saisie.

Vous pouvez effectuer des réservations selon une semaine type en choisissant une période donnée.

Vous pouvez **modifier des réservations** selon les options choisies par le service périscolaire de la mairie.

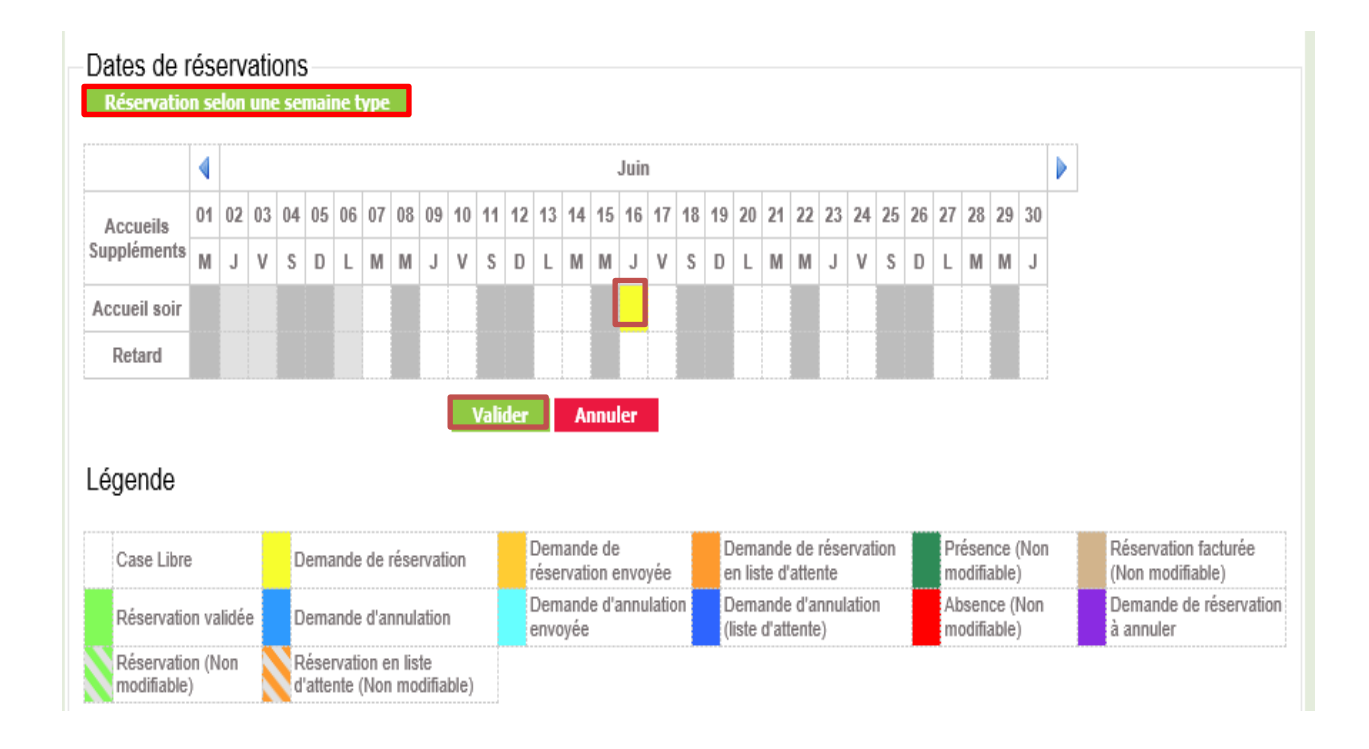

#### 3.5 Rubrique « Mon compte » (Consultation et paiement des factures)

Dans cette rubrique, vous pouvez visualiser vos informations financières (solde, nombre d'enfants à charge, derniers revenus, quotient, etc.).

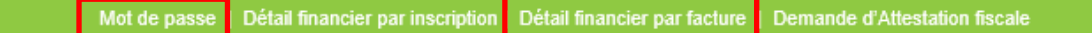

#### 3.5.1 Mot de passe

Le bouton "Mot de passe" vous permet, si vous le souhaitez, de modifier votre mot de passe de connexion au portail famille.

#### 3.5.2 Détail financier par facture

Vous pouvez aussi accéder au détail financier par facture et régler les factures :

- Etape 1 : Une nouvelle fenêtre apparait avec la référence de la dette, le montant, l'adresse électronique.
- Etape 2 : Vous devrez choisir le choix du type de carte et remplir par la suite les références de votre carte bancaire.

Comme un paiement traditionnel par carte bleue, un ticket de carte vous sera délivré.

| financier        |                    |            |       |                     |
|------------------|--------------------|------------|-------|---------------------|
| N° de la facture | Date de la facture | Montant dû | Solde |                     |
| F1404000001      | 09/04/2014         | 40         | 40    | Payer cette facture |
| F1309000001      | 06/09/2013         | 10         | 10    | Payer cette facture |
| F130900003       | 06/09/2013         | 10         | 10    | Payer cette facture |
| F130900005       | 06/09/2013         | 10         | 10    | Payer cette facture |
| F130900007       | 06/09/2013         | 10         | 10    | Payer cette facture |
| F130900002       | 06/09/2013         | 10         | 10    | Payer cette facture |
| F130900004       | 06/09/2013         | 10         | 10    | Payer cette facture |
| F130900006       | 06/09/2013         | 10         | 10    | Payer cette facture |
| A130200001       | 19/02/2013         | 100        | 100   |                     |

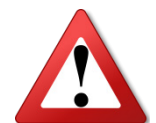

Si la page de paiement ne s'ouvre pas, il faut activer les pop-up de votre navigateur dans le menu outil de votre navigateur et décocher l'option "bloquer les fenêtres publicitaires intempestives".

Pour tout renseignement sur l'utilisation du portail famille ou sur les services périscolaires, vous pouvez nous contacter par téléphone au **02.31.35.73.00** ou par mail à **periscolaire@fleurysurorne.fr**.